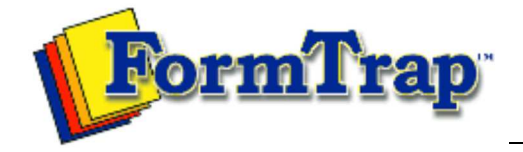

## Start | QUEUES | Data Folders | Archive | Setup Submit | Associated Files | Other Add-ons | Version Upgrade

| Queue Setup                                                                                                    | Queue Properties                                                                                                    |                |         |        |       |     |      | 📆 PDF version |  |  |
|----------------------------------------------------------------------------------------------------|----------------------------------------------------------------------------------------------------|----------------|---------|--------|-------|-----|------|---------------|--|--|
| What is a Queue<br>Create a Queue<br>Delete a Queue<br>Queue Properties<br>General<br>Processing<br>Filters<br>Print | Select the queue to change by highlighting it. Update the queue settings in the Properties Bar on the right side of the FTSpooler Window.  General  This tab defines the queue and its Data Input Method, Notification and Archive properties.  Queue name must be supplied and unique.                                                                                                    |                |         |        |       |     |      |               |  |  |
| Email                                                                                                    | General                                                                                                    | rocessing      | Filters | Print  | Email | Fax | File | Applications  |  |  |
| Filo                                                                                                    |                                                                                                    |                |         |        | 1     |     |      |               |  |  |
| File                                                                                                    | Queue name: Cyberonics Data Input Input services:                                                                                                    |                |         |        |       |     |      |               |  |  |
| Print to ANY Windows                                                                                                 |                                                                                                    |                |         |        |       |     |      |               |  |  |
| Printer                                                                                                    | VILine p                                                                                                    | rinter (LP)    |         | Securi | tv    |     |      |               |  |  |
| Tools                                                                                                    | File sy                                                                                                    | ystem          |         |        |       |     |      |               |  |  |
|                                                                                                    | Name                                                                                                    | d pipe         |         | Optior | 15    |     |      |               |  |  |
|                                                                                                    |                                                                                                    |                | -       |        |       |     |      |               |  |  |
|                                                                                                    | Notify<br>Notification Type:                                                                                                    |                |         |        |       |     |      |               |  |  |
|                                                                                                    | Do not notify                                                                                                    |                |         |        |       |     |      |               |  |  |
|                                                                                                    |                                                                                                    |                |         |        |       |     |      |               |  |  |
|                                                                                                    | C-Indi du                                                                                                    | ciress (ridine | econany |        |       |     |      |               |  |  |
|                                                                                                    | Archive                                                                                                    |                |         |        |       |     |      |               |  |  |
|                                                                                                    |                                                                                                    |                |         |        |       |     |      |               |  |  |
|                                                                                                    | Number of days to keep records:                                                                                                    |                |         |        |       |     |      |               |  |  |
|                                                                                                    |                                                                                                    |                |         |        |       |     |      |               |  |  |
|                                                                                                    |                                                                                                    |                |         |        |       |     |      |               |  |  |
| Treat absence of recipients as an error                                                                              |                                                                                                    |                |         |        |       |     |      |               |  |  |
|                                                                                                    | Keep replication order                                                                                                    |                |         |        |       |     |      |               |  |  |
|                                                                                                    | Apply                                                                                                    | Re             | estore  | H      | ielp  |     |      |               |  |  |
|                                                                                                    | <ul> <li>Three Input Services of Data Input to FTSpooler are available: Line Printer(LP), File System, and Named Pipe.</li> <li>Line printer allows users to treat the queue as a printer. You may: <ul> <li>use lp/lpr from Unix</li> <li>define and write to an LPR printer from Windows</li> <li>use a "Work Station Customization Object" from a AS/400 to "print" files directly to the queue</li> </ul> </li> </ul> |                |         |        |       |     |      |               |  |  |
|                                                                                                    |                                                                                                    |                |         |        |       |     |      |               |  |  |
|                                                                                                    | • File system allows the user's application or a copy statement to write a                                                                                                    |                |         |        |       |     |      |               |  |  |

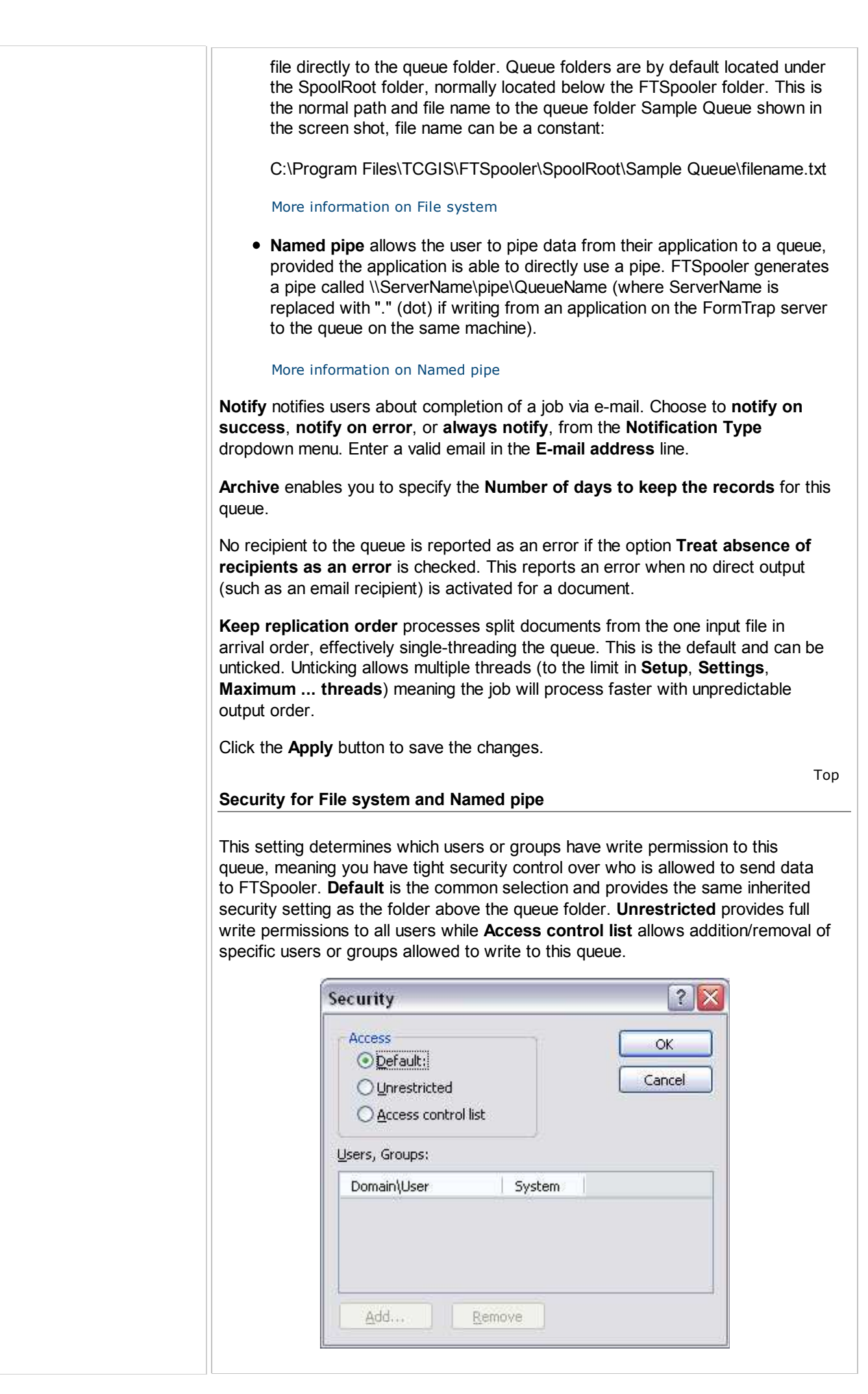

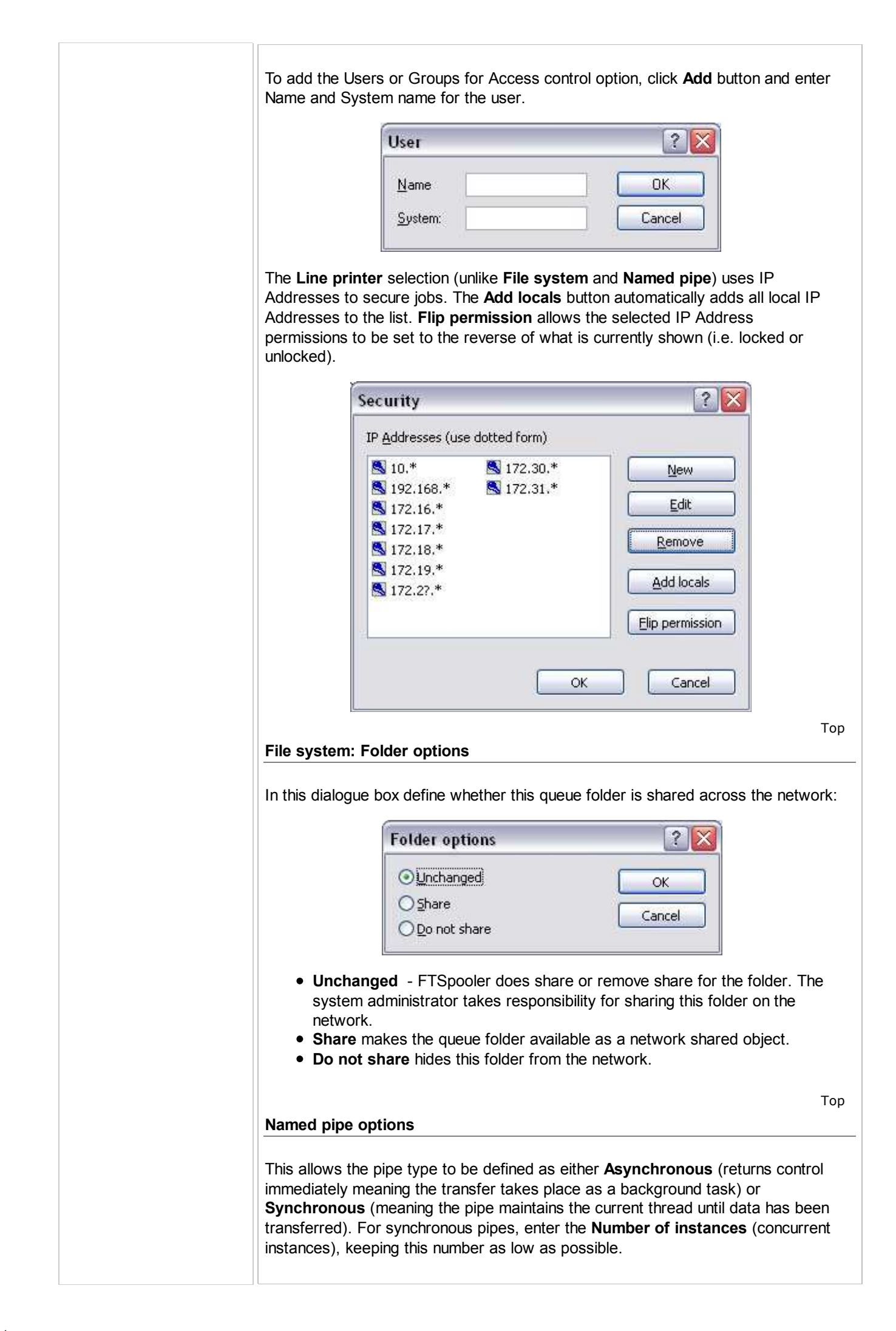

| Pipe options                                                                                                    |
|----------------------------------------------------------------------------------------------------|
| Pipe type         Asynchronous         Synchronous         Number of instances:         OK         Cancel                                                            |
| <ul> <li>Asynchronous: number of users is not limited.</li> <li>Synchronous: number of instances controls how many users can use the pipe simultaneously.</li> </ul> |

| Disclaimer                   | Home Abo         | outUs News               |             |
|------------------------------|------------------|--------------------------|-------------|
| Products   Customer Area     | Free Trial       | Success Stories          | Contact Us  |
| Copyright © 1995 - 2010 TC G | Information Syst | ems Pty. Ltd. All rights | s reserved. |